## **Tutorial Set 1: Working with ArcGIS**

## Exercise Site20\_1-3 Creating soil sampling map

Learning objective:Creating a soil analysis point layer from a text file containing<br/>coordinates and soil properties for numerous sampling locationsTechniques:Create Feature Class from the XY TableData Source:Dataset1

**Part 1**: Creating a point shapefile from a text file

1. In ArcCatalog, locate *Field20\_Soil\_2008.txt* in the folder Dataset1

2. Right click on this file, select **Create Feature Class > From XY Table**.

| 📣 ArcCatalog - ArcInfo - H:\Class\GIS_Educational\TutorialPackages\Site20\Datasets\Dataset1 🛛 📃 🗖 🔀                                                                                                    |                                                                                                    |              |  |  |
|----------------------------------------------------------------------------------------------------|----------------------------------------------------------------------------------------------------|--------------|--|--|
| <u>File E</u> dit <u>V</u> iew G <u>o</u> <u>G</u> eoprocessing <u>C</u>                                                                                                    | ıstomize <u>W</u> indows <u>H</u> elp                                                                                                    |              |  |  |
| [i ▲   😂 ☞   🖹 🖹 ×   ☵ 🏥 🧱 ፡፡   Q   🕼 🗟 💿 🖸   🐎 አ? 📮 🔍 Q 🖉 ⊘   ← →   O   용 🍃                                                                                                    |                                                                                                    |              |  |  |
| Elocation: H./Class/GIS_Educational/TutorialPackages/Site20/Datasets/Dataset1                                                                                                    |                                                                                                    |              |  |  |
| Catalog Tree <b>4</b> ×                                                                                                    | Contents Preview Description                                                                                                    |              |  |  |
| Folder Connections                                                                                                    | Name Type                                                                                                    |              |  |  |
| E C AGGP                                                                                                    | dem 31h10 Raster Da                                                                                                    | xtaset       |  |  |
| 🕀 🚞 Alberta                                                                                                    | Image: Weight of the second second |              |  |  |
| E Class                                                                                                    | Field20_Com_2009.shp Shapefile                                                                                                    |              |  |  |
|                                                                                                    | Field20_Ortho_Q09028559_2008.tif Raster Da                                                                                                    | xtaset       |  |  |
| 🕀 🚰 Geospatial                                                                                                    | Field20_Soil_2008                                                                                                    |              |  |  |
| 🖃 🚰 TutorialPackages                                                                                                    | Field20_Soybean_1 Rename F2 hapefile                                                                                                    |              |  |  |
| E Contraction     E Contraction     E Contr | Field20_Soybean_:                                                                                                    |              |  |  |
| 🕀 🗁 Dataset1                                                                                                    | Field 20_Topo_200 hapefile                                                                                                    | www.VV.Tabla |  |  |
| 🕀 🚰 Dataset2                                                                                                    | Site20.mxd                                                                                                    | ument        |  |  |
| ⊞ ⊒ Dataset3<br>⊞ 🚰 Dataset4                                                                                                    | Soil_IRDA_ExtraL                                                                                                    | 3            |  |  |
|                                                                                                    | Properties                                                                                                    |              |  |  |

- 3. In Create Feature From XY Table dialog window, set
  - a. X Field: Longitude
  - b. Y Field: Latitude
  - c. Z field: (leave it empty)
  - d. Click **Coordinate System of Input Coordinates** to launch the **Spatial Reference Properties** dialog window to define its coordinate system.

| Create Feature Class From XY Table 🛛 🔹 🔀   | Spatial Reference Properties       | × |
|--------------------------------------------|------------------------------------|---|
| Input Fields                               | XY Coordinate System               |   |
| X Field:                                   |                                    |   |
| Longitude 💌                                |                                    |   |
| Y Field:                                   | <ul> <li></li></ul>                |   |
| Latitude 🗸 🗸                               | . 🕀 🛅 Projected Coordinate Systems |   |
| Z Field:                                   | ٥                                  |   |
| <none></none>                              | C                                  |   |
| Coordinate System of Input Coordinates     |                                    |   |
| Output                                     | Current coordinate system:         |   |
| Specify output shapefile or feature class: | <unknown></unknown>                |   |
|                                            |                                    |   |
| Configuration keyword:                     |                                    |   |
|                                            | ×                                  |   |
| Advanced Geometry Options                  |                                    |   |
| OK Cancel                                  | OK Cancel                          |   |

e. In **Spatial Reference Properties** dialog window, click **Select** to choose the coordinate system in the folder **Geographic Coordinate Systems > World > WGS 1984**. Click **Ok**.

(Hint: since the point data is collected using a GPS device, the coordinate system should be WGS84)

- f. Specify output feature name: *Field20\_Soil\_2008\_WGS84.shp* in the folder of Dataset1
- 4. Click **Ok**.
- 5. Right click the on the **Contents** in ArcCatalog and click **Refresh** the data layers, the *Field20\_Soil\_2008\_WGS84.shp* is appeared.
- 6. Open the shape file in a ArcMap document, if you want to see the map

Note: The shape has geographic coordinate system (Decimal degrees), need to convert project coordinate system for measurement and analysis in ArcGIS (next exercise - 1.4).

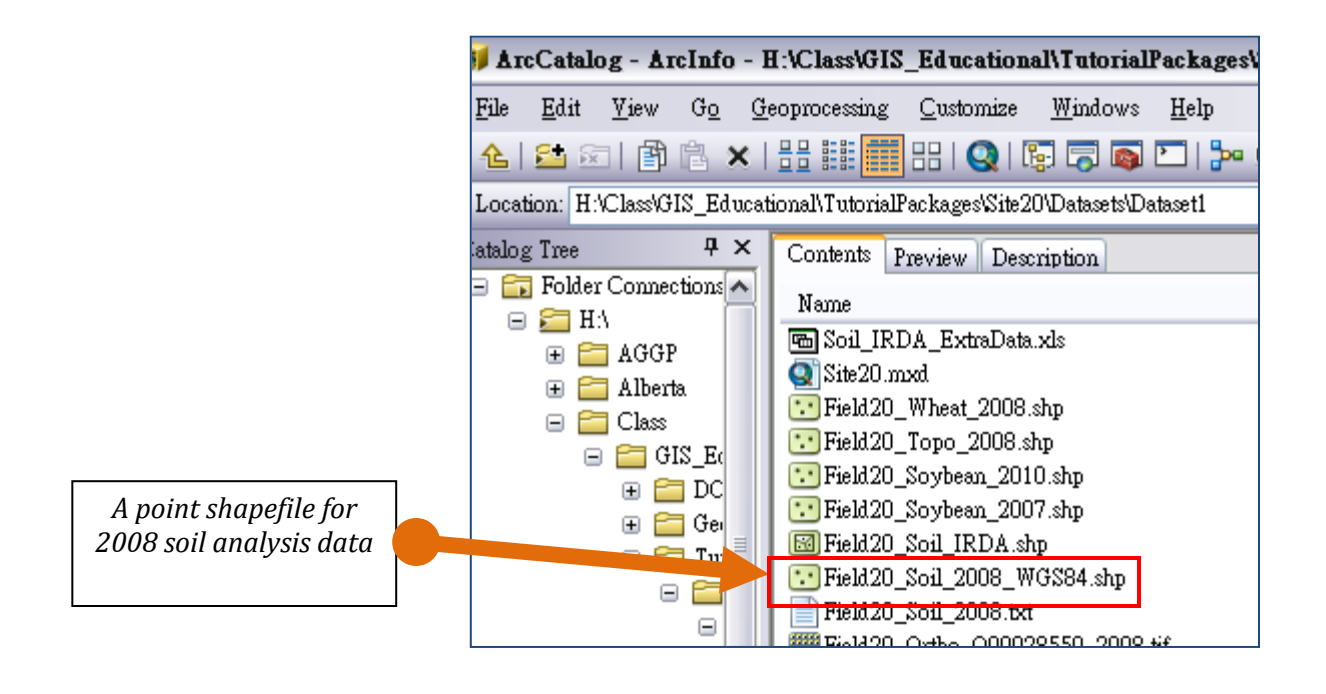